# モバイル オフィス番号セット(番号ポータビリティ版) docomo ご利用開始までの流れ

ドコモビジネスオンラインショップでお申し込みいただいたお客さま向け資料です。 本資料では、ご利用開始にあたって必要となる手続きをご案内します。 ご注文からご利用開始まで最短1カ月となります。

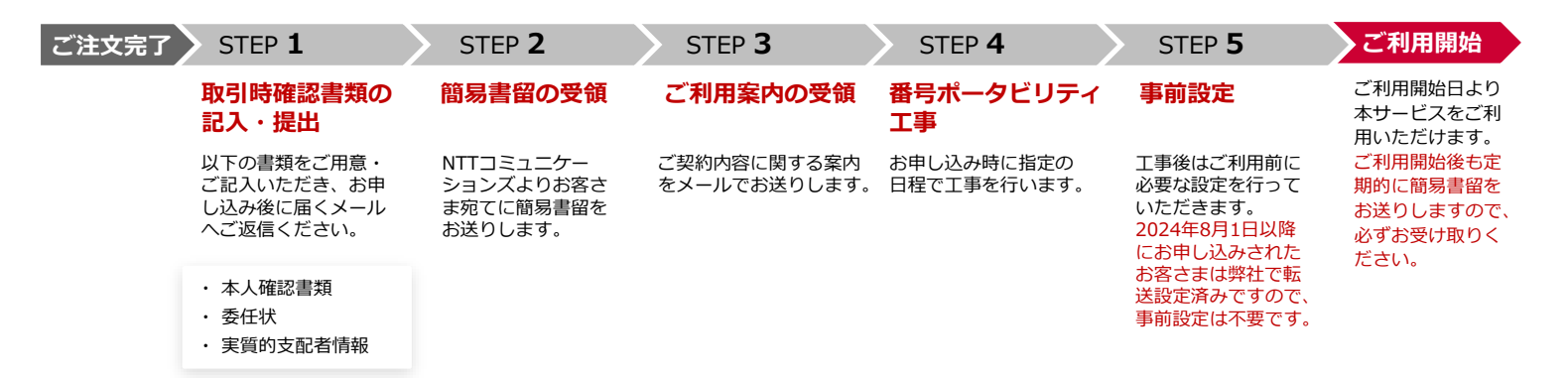

各種書類の記入方法の他、お申し込みに関してご不明点がございましたら、<mark>こちらのフォーム</mark>よりお問い合わせください。

※弊社営業担当から、別途、本サービスに関する問い合わせ窓口の案内を受けている場合はそちらにお問い合わせください。

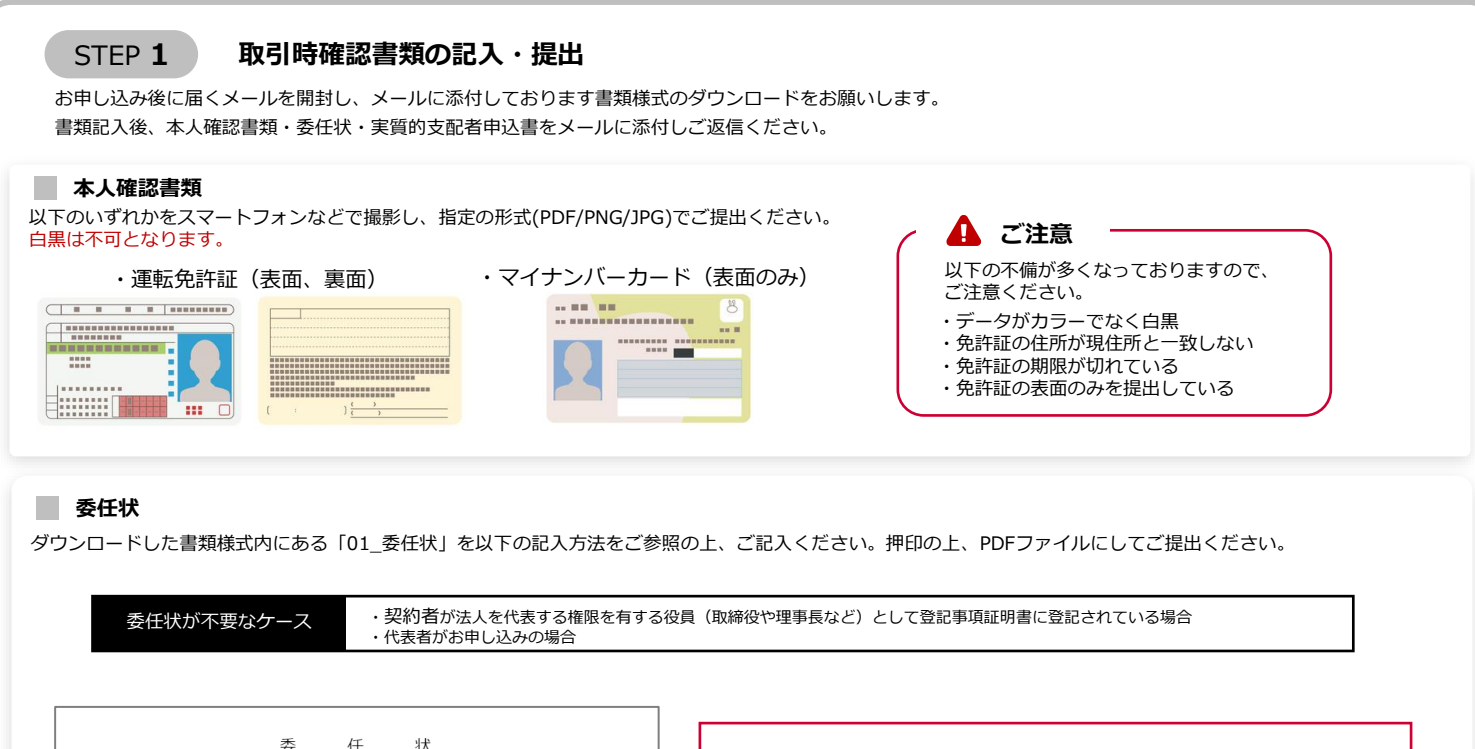

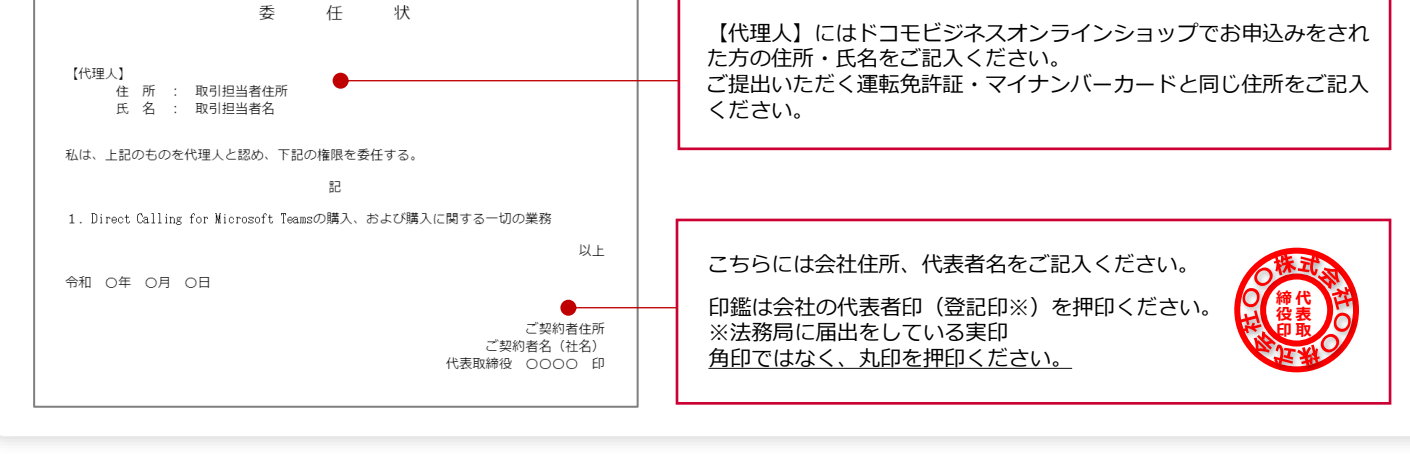

# モバイル オフィス番号セット(番号ポータビリティ版) docomo ご利用開始までの流れ

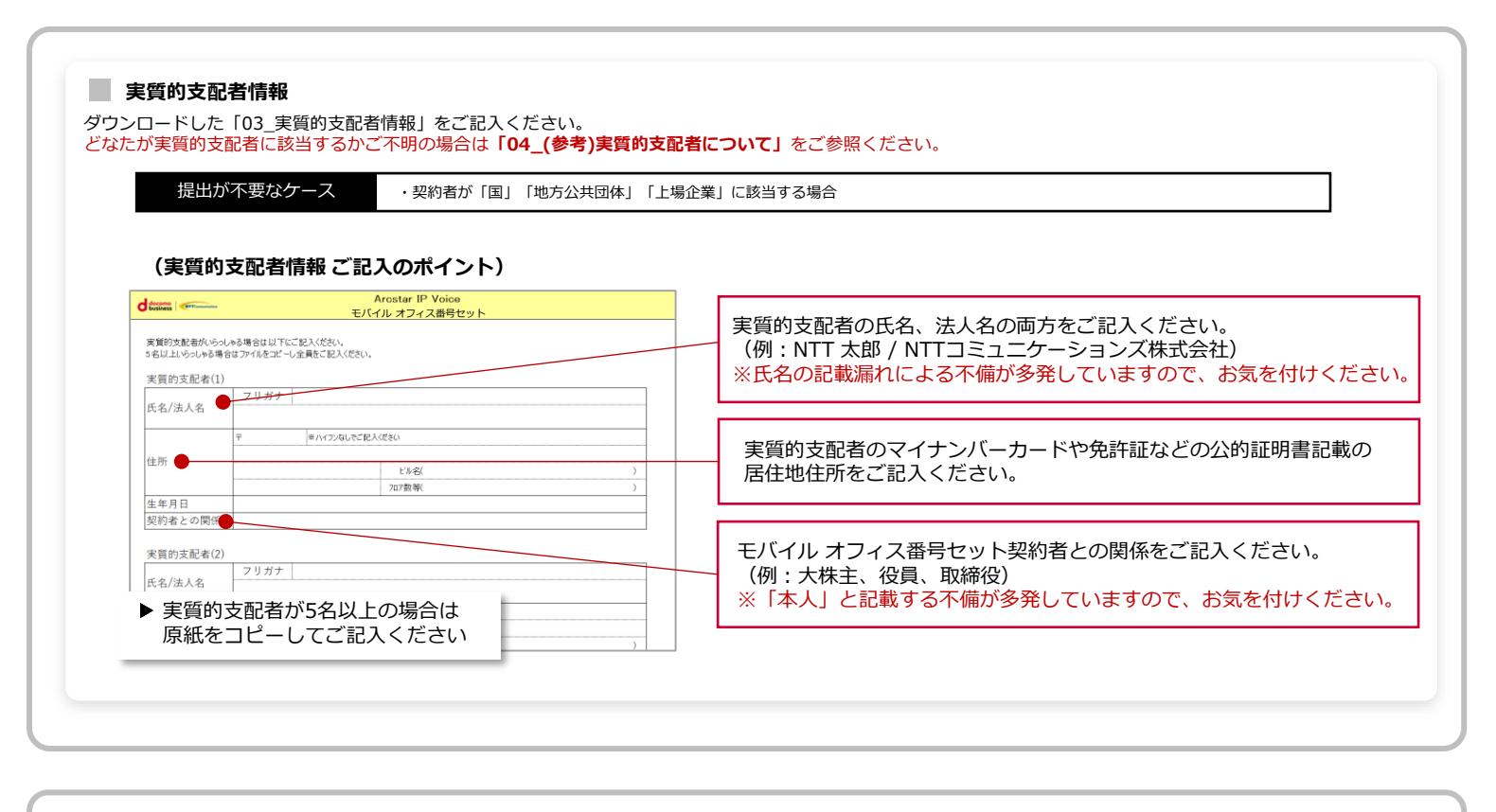

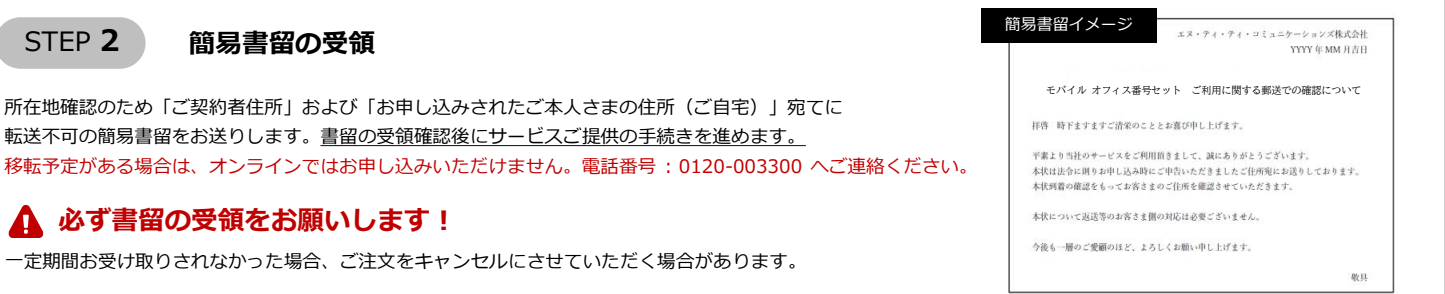

#### STEP 3 ご利用案内の受領

サービス提供の手続きが完了しましたら、ご利用開始日の2営業日前までにサービスのご契約内容を記載した案内をメールで送付します。 お送りするメールのタイトル: 【重要なお知らせ】モバイル オフィス 番号セット ご利用内容のご案内(LT〇〇〇〇)

| ハ リレース ノ ***NTTコミュニケーションズからお客さまへの重要なお知らせ***                                       | CARDINE 2017 スーンン<br>ご利用作者のご案内<br>WE #1757(2000)CARD(*).0017.<br>CARDING*CARD(*).0017.<br>CARDING*CARD(*).0017.0017.<br>PRI/100102.0017.0017.0017.0017.0017.<br>PRI/100102.0017.0017.0017.0017.0017.0017.<br>1010000000000000000000000000000000000 |                                           |                                                                                                    |
|-----------------------------------------------------------------------------------|----------------------------------------------------------------------------------------------------|-------------------------------------------|----------------------------------------------------------------------------------------------------|
| 「唇 時下まずますご満栄のこととお着び中し上げます。                                                        |                                                                                                    |                                           | ご利用案内の開封には、 <u>お申し込み時にお客さま自身</u><br><u>で設定いただいたパスワードが必要です。</u><br>パスワードをお忘れの方は以下の通りご確認ください。<br><b>【パスワードの確認方法】</b> |
| のたびは、弊社サービスをお申し込みいただきまして、誠にありがとう<br>(ざいます。<br>= は込みいただきましたサービスについて、活动の通りお呼け致しました。 |                                                                                                    |                                           |                                                                                                    |
| 「中心かったたらました?」というに、「からの治っちたけなとました。<br>「客きま情報や設定に関する情報を添付にてご案内いたします。<br>:切に保留額います。  | 212270<br>9033<br>214000000000000000000000000000000000000                                                                                                    | ##<br>YYYYENMACOI<br>YYYENMACOI<br>CODOCC | <ul> <li>①<u>トコモビシネスインフォンシュッシ</u>へロジィン</li> <li>②ログイン後、マイページ内の注文一覧を開き、</li> <li>ご社立来告告の『詳細』をクロック」ここにざい、</li> </ul> |
| ×メールは紀伝専用です。<br>⇒サービスに関しましてご不明点がございましたら、弊社の販売担当者、または                              | CNMBAS<br>CNMBASES                                                                                                    | 000000                                    |                                                                                                    |
| 旺ドコモビジネスコンタクトセンター(0120-003300)までお問い合わせください。                                       |                                                                                                    |                                           |                                                                                                    |

### モバイル オフィス番号セット(番号ポータビリティ版) ご利用開始までの流れ

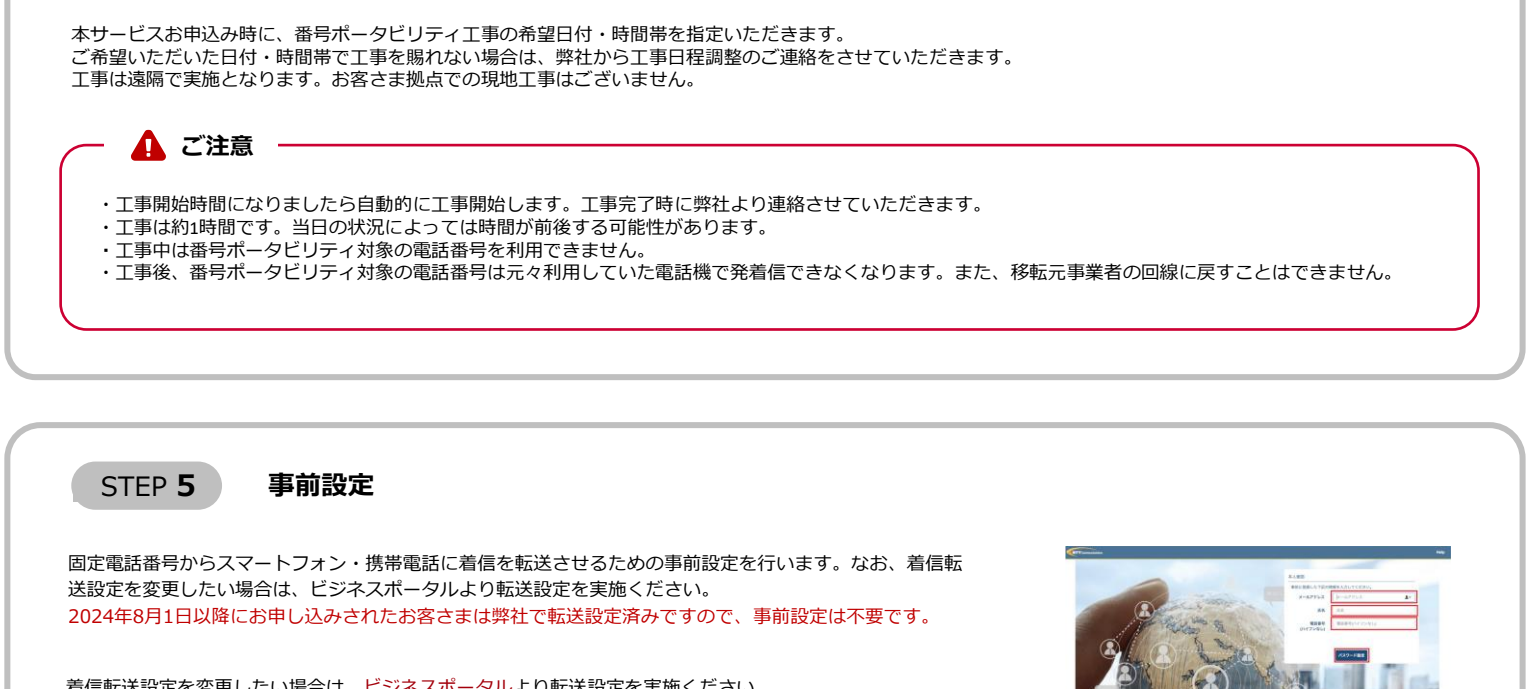

着信転送設定を変更したい場合は、<u>ビジネスポータル</u>より転送設定を実施ください。 ビジネスポータルのアカウントをお持ちでない場合は、「利用者情報」のメールアドレス宛てにビジネスポータル 利用開始のご案内メールをお送りします。 すでに開設済みの場合は、お客さま社内のビジネスポータル管理者さまへご相談ください。

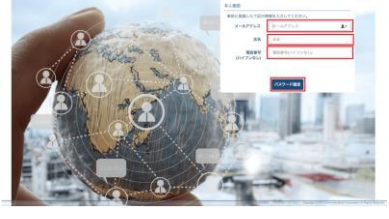

### ご利用開始

🔒 ご注意

番号ポータビリティ工事完了後からサービスご利用可能です。

STEP 4

番号ポータビリティエ事

※利用場所を移転される場合は事前にこちらのフォームまたは 電話番号:0120-003300(受付時間:9:00~17:00(土・日・ 祝日・年末年始を除く))までご連絡ください。 同一番号をご利用いただけなくなる場合があります。

本サービスのご利用中にも、ご利用場所として申請いただいた住所宛てに簡易書留を定期送付します。 簡易書留をお受け取りいただけなかった場合、サービス利用停止、解除となる場合があります。

必ず書留の受領をお願いします!